## **PROCEDURA PRENOTAZIONE LABORATORI**

## **CON APP "POWER APPS" DA SMARTPHONE**

1. Scaricare Power Apps (facente parte del pacchetto OFFICE365)

- Per Sistema Operativo ANDROID (Clicca qui per il download)
- Per Sistema Operativo iOS (Clicca qui per il download)
- 2. Installare l'Applicazione.

3. Una volta installata l'Applicazione, <u>cliccare qui</u> (loggandosi con le credenziali Office365) per richiedere l'abilitazione all'uso "Prenota Laboratori" del nostro Istituto.

4. Al primo avvio di Power Apps, inserire le credenziali Office365:

NomeCognome@istitutochecchi.edu.it e Password.

Si ricorda che senza la richiesta per l'abilitazione, non sarà possibile visualizzare la stessa nell'app POWER APPS.